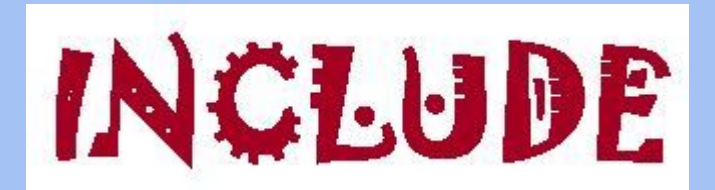

## Enrol other users as student or as teachers in your INCLUDE Moodle course

Amaryllis Raouzaiou

National Technical University of Athens

#### 1. How to enrol other users as students

For students' enrolment in INCLUDE Moodle use **Self enrolment** with an **enrolment key** in order to control who can have access to a course.

The enrolment key is a case-sensitive word of your choice (it can be numerical, alphabetical or alphanumerical) that you will be prompted to enter when creating a class. Once the class has been created, you can view and change your class enrolment key at any time by navigating to the class settings page.

#### 1.1 How to activate self enrolment

You select **Enrolment methods** from **Course administration** menu

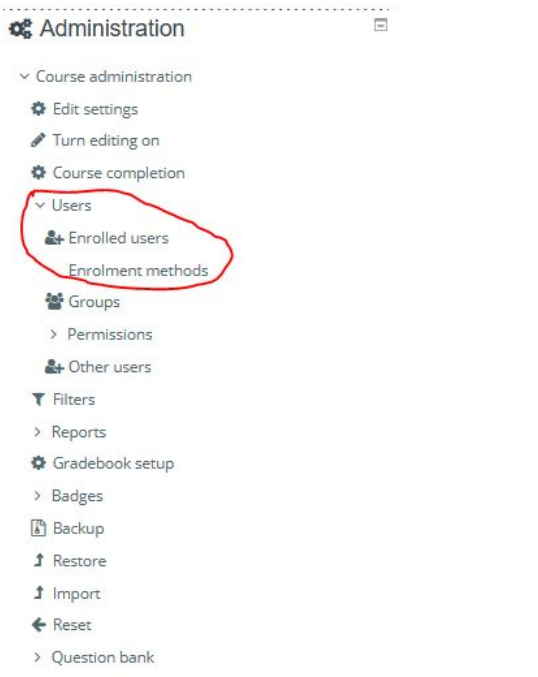

> Site administration

In the page that appears, enable self enrolment (its eye should be open)

| Home                                | Dashboard        | Events         | My Courses        | This course     |                     |                       |
|-------------------------------------|------------------|----------------|-------------------|-----------------|---------------------|-----------------------|
| 😂 🕨 My cour                         | ses > test_cours | e1 > Users > E | inrolment methods |                 |                     |                       |
|                                     |                  |                |                   |                 |                     |                       |
|                                     |                  |                |                   |                 |                     |                       |
| Enrolme                             | ent metho        | ods            |                   |                 |                     |                       |
|                                     | ent metho        | ods            |                   | Users           | Up/Down             | Edit                  |
| Enrolme<br>Name<br>Manual enro      | ent metho        | ods            |                   | Users<br>1      | Up/Down             | Edit<br>de O          |
| Name<br>Manual enro<br>Guest access | ent metho        | ods            |                   | Users<br>1<br>0 | Up/Down<br>↓<br>↑ ↓ | Edit<br>2+ 0<br>2 = 0 |

and then click the edit icon on the right...

#### 1.2 How to add an enrolment key

Add your **enrolment key** in the box

provided. (Click Unmask to see

what you are typing.)

- Click the Save changes button.
- Send the enrolment key to your

future students!

| IN        | CLUD                 | E Integ       | prated Conter        | nt and La    | anguage via a Unified Digital Environmen | t |
|-----------|----------------------|---------------|----------------------|--------------|------------------------------------------|---|
| 骨 Home    | 🚯 Dashboard          | 🛗 Events      | 💼 My Courses         | 📥 Thi        | his course                               |   |
| 🖕 > My co | ourses > test_cours  | e1 > Users >  | Enrolment method     | s > Self enr | rolment (Student)                        |   |
| Self er   | nrolment             |               |                      |              |                                          |   |
| ✓ Self e  | nrolment             |               |                      |              |                                          |   |
|           | Custom instance      | e name        |                      |              |                                          |   |
| A         | llow existing enrolm | ents 🕜        | Yes ¢                |              |                                          |   |
|           | Allow new enrolm     | ents 💡        | Yes 🌢                |              |                                          |   |
|           | Enrolment            | i key 🕜 🤇 Cli | ck to enter text 🥒 🔇 | <b>®</b>     |                                          |   |
| Us        | se group enrolment l | keys 🕜        | No 🕈                 |              |                                          |   |
|           | Default assign       | ed role       | Student              | ٠            |                                          |   |
|           | Enrolment dura       | tion 👩 🛛 👔    | )                    | days 🔹       | Enable                                   |   |
| Notify b  | efore enrolment exp  | ires 🕜        | No                   | ¢            |                                          |   |
|           | Notification thres   | hold 👩 📃      |                      | daur .       |                                          |   |

It is possible also to enrol students into the course and also directly into **groups** by \_\_\_\_\_\_use of a **group enrolment key.**\_\_\_\_\_\_

- 1. Follow the steps of **slide 1.2**
- 2. Before clicking Save

Changes button, change

the setting Use group

enrolment keys to Yes

3. Save the changes

|                                    | Yes 🗢     |      |              |
|------------------------------------|-----------|------|--------------|
| Allow new enrolments 💡             | Yes 🗢     |      |              |
| Enrolment key 💡                    | ····· 🔊 💿 |      |              |
| Use group enrolment keys 👩         | Yes 🗢     |      |              |
| Default assigned role              | Student   | \$   |              |
| Enrolment duration 🥹               | 0         | days | \$<br>Enable |
| Notify before enrolment expires  💡 | No        |      | \$           |
| Notification threshold 💡           | 1         | days | \$           |

→ In the Course administration settings, click Groups>Create groups

| $\rightarrow$ | You are in the page where you can create a |
|---------------|--------------------------------------------|
|               | group                                      |

→ Click Create group

| Members of: |                                   |
|-------------|-----------------------------------|
|             |                                   |
|             |                                   |
|             |                                   |
|             |                                   |
|             |                                   |
|             |                                   |
|             |                                   |
| ~           |                                   |
|             |                                   |
|             |                                   |
|             |                                   |
|             |                                   |
|             | Members of:      Add/remove users |

#### ✿ Administration

- ✓ Course administration
- Edit settings
- Course completion
- ✓ Users
- Le Enrolled users
- ✓ Enrolment methods

Self enrolment (Student)

📽 Groups

> Permissions

A Other users

- 1. Add a name for the group you will create
- Add an **enrolment key** to the group. This will be 2. Group name () the key you should send to the students-group Group ID number members to access the course. My courses > test\_course1 > Users > Geoups > Participants > Groups > Create group Group description General A-B 1 II 8 85 1 Group name () Group ID number Group description 1 A \* B I = = % % = • \* \* @ Enrolment key 👩 Click to enter text 🖋 🌚 Hide picture No Maximum size for new files: 5MB You can drag and drop files here to add them Enrolment key Click to enter text 🧳 👁

#### <u>Note</u>

- If you do not set a master course enrolment key (slide 1.2) for the course, then anyone can enrol without a key and users will not be put into groups.
- Users in groups do not need to know the master course enrolment key, only their own group enrolment key.
- Users not in a group can use the master course enrolment key as usual
- Be careful not to use the same enrolment key for more than one group!
  A warning message will appear 'This enrolment key is already used for another group.'

# 2. How to add other users **as teachers**

#### 2.1 How to add other users as teachers

At the bottom right menu, you select the course:

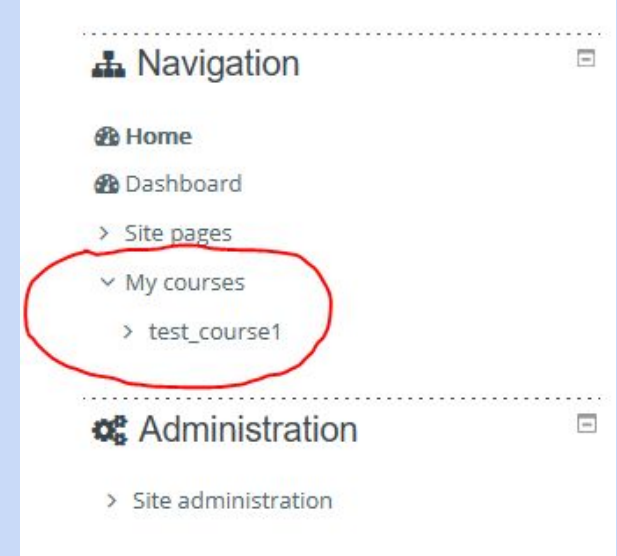

In the next menu (Course administration), select Users > Enrolled users

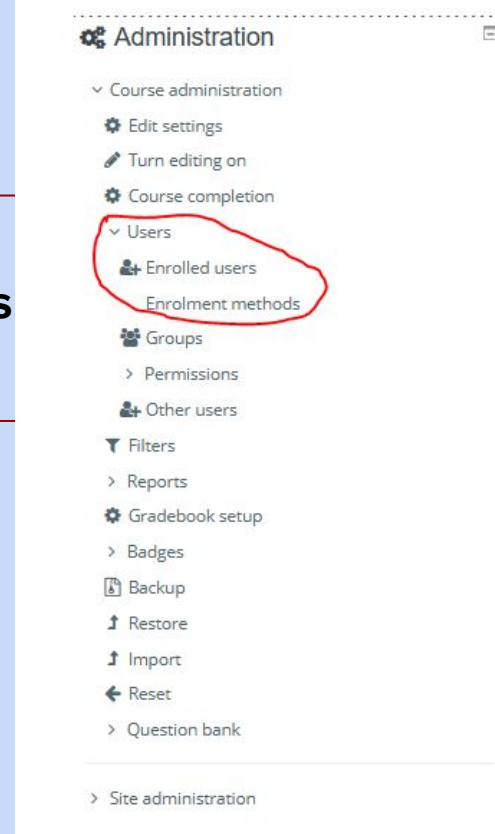

#### 2.2 How to enrol other users as teachers

From the option **Enrol users**, you can search for a user and enrol her as a teacher (*Assing role: Teacher*)

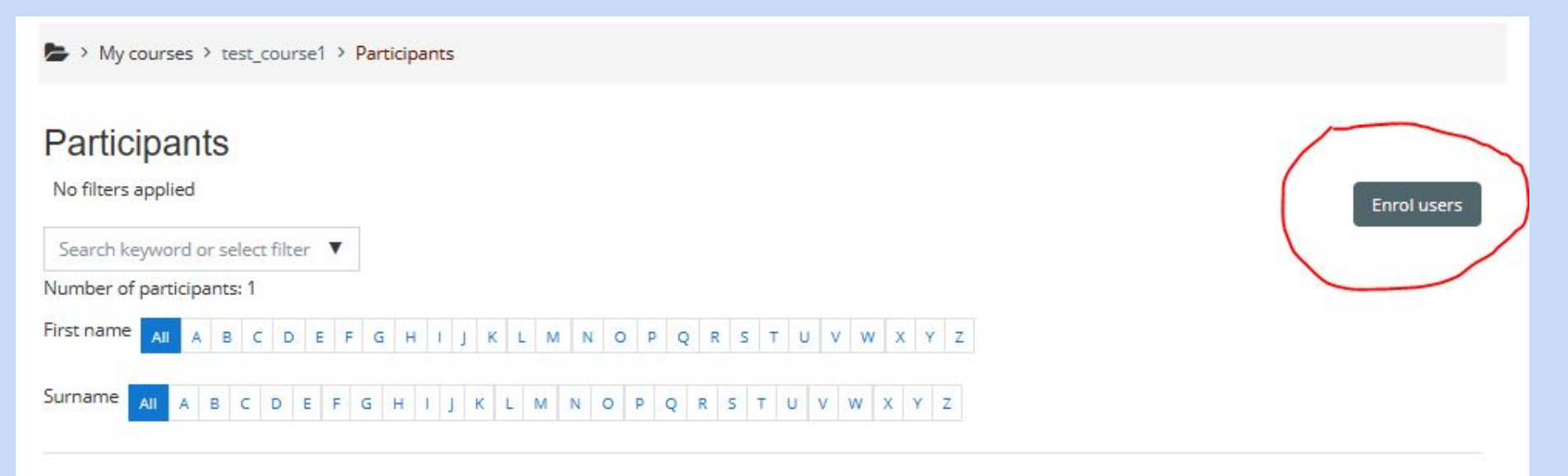

Following the same steps, you can also enrol a user as a "non-editing teacher".